# **STEP-BY-STEP**

# <u>GUIDE</u>

# AASHTOWare Estimation Concept to Project

Once the consultant has the concept and estimate at final PS&E they will set the cost estimate to, "05 - Final PS&E" under "Cost Estimate summary", under "General", "Estimate Phase" this will generate an email to Construction Management letting them know that the estimate is ready for their review.

<u>Verify that all of the following fields have been correctly filled in or fill in the following fields. Click Concepts under Estimation, under Concept Overview find your concept. Click on your concept id, Under Concept Summary:</u>

| Home   Home  Home |                                                                                 |                  | Actions       | <b>?</b><br>Help | U<br>Log off |
|----------------------------------------------------------------------------------------------------|---------------------------------------------------------------------------------|------------------|---------------|------------------|--------------|
| Concept Overview                                                                                                    |                                                                                 |                  |               |                  |              |
| ✓ Concept Overview                                                                                                    |                                                                                 |                  |               | Save             | - ?          |
| <b>Q</b> Type search criteria or press Enter                                                                                                    | Advanced Showing 7 of 7                                                         | 0                | marked for de | eletion          | 0 changed    |
| 16111                                                                                                    | Q Route 1 & 9 Haynes Avenue Operation Improvement, Widening, Reconstruction and |                  |               |                  | -            |
| 16117                                                                                                    | Q ROUTE 10, CR 508 (W. NORTHFIELD AVE) TO MERKLIN AVE/KELLEY D                  |                  |               |                  | -            |
| ROBERT                                                                                                    | Q ROBERT TEST OF EST                                                            |                  |               |                  | •            |
| ROJ-15810A                                                                                                    | Q Route 29 Lockatong Creek to D & R Canal State Park                            |                  |               |                  | -            |
| ROJ-15810B                                                                                                    | Q Route 29 Lockatong Creek to D & R Canal State Park                            |                  |               |                  | -            |
| Concept ID                                                                                                    | Concept Description                                                             | Improvement Type |               |                  | •            |
| TEST_1                                                                                                    | Q THIS IS A TEST OF THE NEW ESTIMATION WORK FLOW FOR NJ                         |                  |               |                  |              |

# General

- o Concept ID
- Concept Description
- o Spec Book
- Vendor Access (Set to zero)
- o Unit System
- o Primary County ID
- Primary District ID (1 is CPM, 4 is M&O)
- Highway Type (See Table 3) Optional
- o Season
- o Terrain
- o Urban/Rural
- o Work Type

# Locations

- o Type Midpoint
- Latitude (D: M: S)
- Longitude (D:M:S)
- Description (Midpoint of Project)

# Cost Estimate

From the Concept you checked, click on "Cost Estimate", and then click on "Cost Estimate Name".

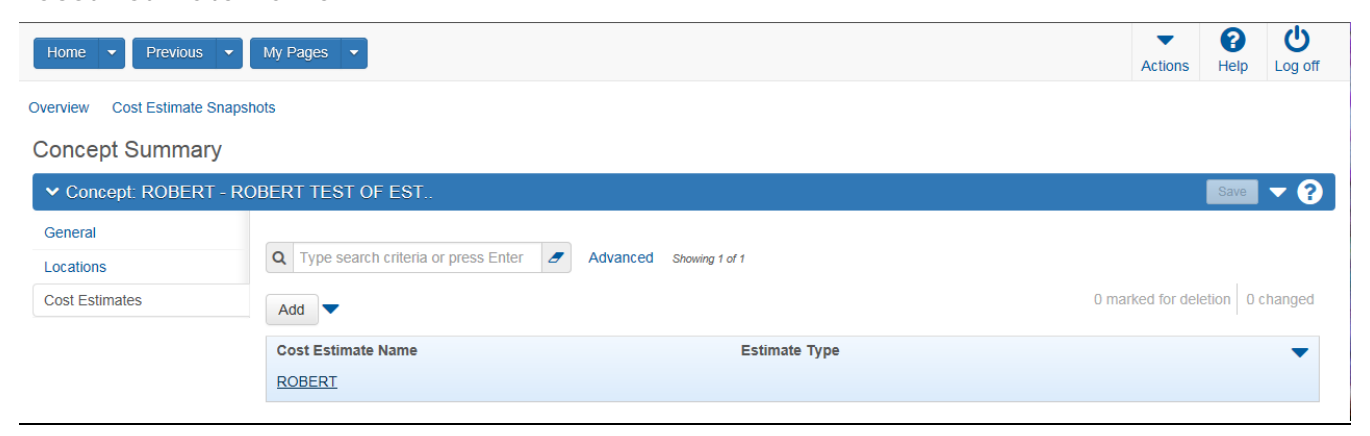

Verify that all of the following fields have been correctly filled in or fill in the following fields.

# General

- o Cost Estimate Name
- o Cost Estimate Description
- Vendor Access (Must be set to zero)
- o Estimate Phase
- o Estimate By

# Categories

- Category Number (A **four** digit unique identifier for a Cost Estimate category. Start with 0001 and number consecutively by ones.)
- Cost Estimate Description (Roadway or Bridge, etc. This is a **required** field.)

#### COST ESTIMATE ITEMS

You can do your review from either the Cost Estimate items tab, the Item Pricing Worksheet or from the categories report.

#### **Print Report for review**

- Click Cost Estimates under Estimation, under Cost Estimates Overview search for your Cost Estimate by Cost Estimate Name or Associated To.
- o Click on the Cost Estimate Name
- Select the Actions button within the project description on the right.
- Under Reports run the report you need for your review.

| ✓ Cost Estimate: TEST_ | 1 - THIS IS A TEST OF THE NEW ESTIMATION WORK FLOW FOR | RNJ                                   | Save 🔻                                   |
|------------------------|--------------------------------------------------------|---------------------------------------|------------------------------------------|
| General                | Project Items exist. Only pricing fields are editable. |                                       | Actions 🗶                                |
| Categories             | ✓ Parent Attributes                                    |                                       | Select Item Bid History Profile          |
| Cost Estimate Items    | Associated Type                                        | Tasks                                 |                                          |
| Variables              | Project                                                | English                               | Create Profile From Estimate             |
| Adhoc Pricing          |                                                        | -                                     | Create Snapshot                          |
| Neg Ocertanting Ocerta | Entity                                                 | improvement ly                        | Export Cost Estimates                    |
| Non-Construction Costs | T1234                                                  |                                       | Item Bid History Criteria                |
| Markups                | Entity Description                                     | Work Type                             | Transition Cost Estimate to Detail Items |
| Annualization          | THIS IS A TEST OF THE NEW ESTIMATION WORK FLOW FOR NJ  | GENC - GENER                          | Validate Prequal Worktypes               |
|                        |                                                        |                                       | VIEWS                                    |
|                        | Spec Book                                              |                                       | Allaciments Default Bid History Profiles |
|                        | 07                                                     |                                       | Issues                                   |
|                        | Setimate Information                                   |                                       | Links                                    |
|                        | Lounate mornation                                      |                                       | Parent Project                           |
|                        | Cost Estimate Name *                                   | Design Build                          | Pricing Worksheet                        |
|                        | TEST_1                                                 |                                       | Snapshots                                |
|                        | Cost Estimate Descr                                    | Profile                               | Reports                                  |
|                        | THIS IS A TEST OF THE NEW ESTIMATION WORK FLOW FOR N.I | No                                    | Cost Estimate Budget Class Report        |
|                        |                                                        |                                       | Cost Estimate Contingency Report         |
|                        | Vender Access *                                        | Budget Class                          | Cost Estimate Formula mormation Report   |
|                        |                                                        |                                       | Cost Estimate Summary Report             |
|                        | U NIDOT Internel Lines                                 | Lanemiles                             | Design Build Estimate Report             |
|                        | NJDOT Internal User                                    |                                       | Job Estimate by Category with Alt Items  |
|                        | Estimate Phase                                         | · · · · · · · · · · · · · · · · · · · | Job Estimate by Job ID and Category      |
|                        |                                                        | Estimate Type                         | Prequalification Work Type Report        |

#### You must save or print your report.

Once you have exited out of this report the system will not save it. You will need to re-run the report again if not saved. This is true for all reports. All reports are viewed as PDF files.

#### <u>\*\*NOTE\*\*</u>

During your review, you will not see the check box for "Fixed Price". This function is available under the "Project" <u>after</u> the "Concept ID" is "Transitioned to Project" and "Build Project Items" processes are run.

## Transition to Project

- o Click Concepts under Estimation, under Concept Overview find your Concept ID.
- Select the Actions button within the project description on the right.
- o Click on "Transition to Project"

| Home                                  |                                                                                 | Actions Hel                                                                                                    | p Log off   |
|---------------------------------------|---------------------------------------------------------------------------------|----------------------------------------------------------------------------------------------------|-------------|
| Concept Overview                      |                                                                                 |                                                                                                    |             |
| ✓ Concept Overview                    |                                                                                 | Sav                                                                                                    | • 🔹 ?       |
| Q Type search criteria or press Enter | Advanced Showing 6 of 6                                                         | 0 marked for deletio                                                                                                    | n 0 changed |
| 16111                                 | Q Route 1 & 9 Haynes Avenue Operation Improvement, Widening, Reconstruction and |                                                                                                    | -           |
| 16117                                 | Q ROUTE 10, CR 508 (W. NORTHFIELD AVE) TO MERKLIN AVE/KELLEY D                  |                                                                                                    | •           |
| ROJ-15810A                            | Q Route 29 Lockatong Creek to D & R Canal State Park                            |                                                                                                    | •           |
| ROJ-15810B                            | Q Route 29 Lockatong Creek to D & R Canal State Park                            |                                                                                                    | •           |
| Concept ID                            | Concept Description                                                             | Improvement Type                                                                                                    | -           |
| TEST_1                                | Q THIS IS A TEST OF THE NEW ESTIMATION WORK FLOW FOR NJ                         | Actions                                                                                                    | ×           |
| ejd_32217_check                       | Q ejd_32217_check                                                               | Copy Copy Concept Snapshot Delete Exclude from Search Results Open Tasks Export Concept Cost Estimates Transition to Project Update Concept Spec Book Views Attachments Cost Estimate Snapshots Links Tracked Issues |             |

Enter the "New Project ID", that will be the DP number of the project. Click on "Transition"

| Home    Previous   My Pages                                      |             |   | Actions | ()<br>Help | U<br>Log off |
|------------------------------------------------------------------|-------------|---|---------|------------|--------------|
| Transition Concept to Project There are unsaved changes.         |             | × |         |            |              |
| ✓ Concept TEST_1 - THIS IS A TEST OF THE NEW ESTIMATION WORK FLO | W FOR NJ    |   | Т       | ransition  | • ?          |
| New Project ID*                                                  | Spec Book   |   |         |            |              |
| T1234                                                            | 07          |   |         |            |              |
| Concept Description                                              | Unit System |   |         |            |              |
| THIS IS A TEST OF THE NEW ESTIMATION WORK FLOW FOR NJ            | English     |   |         |            |              |

The project has been created.

\*\* You now have to "Build Project Items"

(This term means you are coping the items and categories from the cost estimate to the project. If this process is not done, your project will not have items and categories) \*\*

- Click Cost Estimates under Estimation, under Cost Estimates Overview search for your Cost Estimate by Cost Estimate Name or Associated To.
- o Click on the Cost Estimate Name
- Select the Actions button within the project description on the right.
- o Click on "Build Project Items"

| Home 🔻 Previous 👻                   | My Pages 🔹                                                     |                 | Actions                                  | Help Log off |
|-------------------------------------|----------------------------------------------------------------|-----------------|------------------------------------------|--------------|
| Overview Contingency Assig          | nment Life Cycle Costs Typical Sections Item Pricing Worksheet |                 |                                          |              |
| Cost Estimate Sum                   | mary                                                           |                 |                                          |              |
| ✓ Cost Estimate: TEST               | 1 - THIS IS A TEST OF THE NEW ESTIMATION WORK FLOW FO          | DR NJ           |                                          | Save 🔻 ?     |
| General                             | ✓ Parent Attributes                                            |                 | Actions                                  | ×            |
| Categories                          | Associated Type                                                | Unit System     | Select Item Bid History Profile          |              |
|                                     | Project                                                        | English         | Tasks                                    |              |
| Cost Estimate Items                 |                                                                | -               | Build Project Items                      |              |
| Variables                           | Entity                                                         | Improvement Ty  | Create Profile From Estimate             |              |
| Adhoc Pricing                       | T1234                                                          |                 | Create Snapshot                          |              |
| Nan Construction Costs              |                                                                | 14/ t- <b>-</b> | Export Cost Estimates                    |              |
| Non-Construction Costs              | Entity Description                                             | work Type       | Import Snapshot                          |              |
| Markups                             | THIS IS A TEST OF THE NEW ESTIMATION WORK FLOW FOR NJ          | GENC - GENERA   | Item Bid History Criteria                |              |
| Annualization                       | Shec Book                                                      |                 | Transition Cost Estimate to Detail Items |              |
|                                     | Spec Book                                                      |                 | Validate Prequal Worktypes               |              |
|                                     | 07                                                             |                 | Views                                    |              |
|                                     | <ul> <li>Estimate Information</li> </ul>                       |                 | Attachments                              |              |
|                                     | + Estimate mornation                                           |                 | Default Bid History Profiles             |              |
|                                     | Cost Estimate Name *                                           | Design Build    | Issues                                   |              |
|                                     | TEST_1                                                         |                 | Links                                    |              |
|                                     | Cost Estimate Deser                                            | Profile         | Parent Project                           |              |
|                                     | Cost Estimate Descr                                            | Tione           | Pricing Worksheet                        |              |
|                                     | THIS IS A TEST OF THE NEW ESTIMATION WORK FLOW FOR NJ          | No              | Snapshots                                |              |
|                                     |                                                                | Budget Class    | Reports                                  |              |
|                                     | Vendor Access *                                                |                 | Cost Estimate Budget Class Report        |              |
|                                     | Q 0                                                            |                 | Cost Estimate Contingency Report         |              |
|                                     | NJDOT Internal User                                            | Lanemiles       | Cost Estimate Scope Tracking Deport      |              |
|                                     |                                                                |                 | Cost Estimate Summary Report             |              |
|                                     | Estimate Phase                                                 |                 | Design Build Estimate Report             |              |
|                                     | ▼                                                              | Estimate Type   | Job Estimate by Category with Alt Items  |              |
| tps://njdot-pr-test.infotechfl.com/ | CostEstimate/179/CostEstimateBuildProjectItems                 |                 | lob Estimate by Job ID and Category      |              |

When you see the message, "Built Project Items Successfully" The items and categories are now part of the Project.

| Home 🔻 Previous 👻           | My Pages 💌                                                     |                             | Actions      | Relp | <b>U</b> |
|-----------------------------|----------------------------------------------------------------|-----------------------------|--------------|------|----------|
| Overview Contingency Assign | nment Life Cycle Costs Typical Sections Item Pricing Worksheet |                             | 7 10 110 110 | noip | 209 011  |
| Cost Estimate Summ          | Built Project Items Successfully.                              | ×                           |              |      |          |
| ✓ Cost Estimate: TEST_      | 1 - THIS IS A TEST OF THE NEW ESTIMATION WORK FLOW F           | OR NJ                       |              | Save | - ?      |
| General                     | Project Items exist. Only pricing fields are editable.         |                             |              |      |          |
| Categories                  | ✓ Parent Attributes                                            |                             |              |      |          |
| Cost Estimate Items         | Associated Type                                                | Unit System                 |              |      |          |
| Variables                   | Project                                                        | English                     |              |      |          |
| Adhoc Pricing               | Entity                                                         | Improvement Type            |              |      |          |
| Non-Construction Costs      | T1234                                                          |                             |              |      |          |
| Markups                     | Entity Description                                             | Work Type                   |              |      |          |
| Annualization               | THIS IS A TEST OF THE NEW ESTIMATION WORK FLOW FOR NJ          | GENC - GENERAL CONSTRUCTION |              |      |          |
|                             | Spec Book                                                      |                             |              |      |          |
|                             | 07                                                             |                             |              |      |          |

#### <u>\*\*NOTE\*\*</u>

# You can now review the items for fixed price under Project Item Worksheet

- Click Project under Preconstruction, under Project Overview find your Project ID.
- o Click on Item Worksheet
- You can now review any items that are fixed price.

| Home                       | Previous            | My Pages                     | •                                   |            |                   |         |                   |                    | A             | Actions     | Help Lo      | り<br>g off |
|----------------------------|---------------------|------------------------------|-------------------------------------|------------|-------------------|---------|-------------------|--------------------|---------------|-------------|--------------|------------|
| Overview (<br>Wage Decisio | Categories and      | Items Cost Estir             | mate Fund Package Overview          | Funding: / | Assign to Items   | Item A  | Alternate Summary | Item Pricing       | tem Workshee  | t Renum     | iber Items   |            |
| Project                    | Summary             |                              |                                     |            |                   |         |                   |                    |               |             |              |            |
| ✓ Projec                   | t: T1234 - T⊦       | IIS IS A TEST (              | OF THE NEW ESTIMATION W             | IORK F     | I OW FOR N.I      |         |                   |                    |               |             | Save         | 0          |
| Proposal:                  |                     |                              |                                     |            | Lonrontio         |         |                   |                    |               |             |              |            |
|                            |                     |                              |                                     |            |                   |         |                   |                    |               |             |              | - 1        |
| General                    |                     | UPC/DP N                     | umber                               |            |                   |         | Vendor Access     |                    |               |             |              |            |
| Counties                   |                     | 11234                        |                                     |            |                   |         | Q Begin typing    | to search or press | Enter         |             |              |            |
| Regions                    |                     | Project De                   | scription *                         |            |                   |         | Urban/Rural       |                    |               |             |              |            |
| Points                     |                     | THIS IS A                    | TEST OF THE NEW ESTIMATION          | WORK FL    | LOW FOR NJ        | Q       | U - URBAN         | •                  |               |             |              |            |
| Road Segn                  | ments               | Up to 120 ph                 | amatara                             |            |                   |         | E & C Percent     |                    |               |             |              |            |
| Bridge Seg                 | gments              | opeo boom                    | ·                                   |            |                   |         |                   |                    |               |             |              |            |
| Workflow                   |                     | 07 - 2007                    | ENGLISH -                           |            |                   |         |                   |                    |               |             |              |            |
|                            |                     | Unit Syste                   | m *                                 |            |                   |         | UPC Number        |                    |               |             |              |            |
|                            |                     | English                      | •                                   |            |                   |         |                   |                    |               |             |              |            |
|                            |                     | E. de est De                 |                                     |            |                   |         | CE Job Number     |                    |               |             |              |            |
|                            |                     | Federal Pro                  | oject Number                        |            |                   |         |                   |                    |               |             |              |            |
|                            |                     |                              |                                     |            |                   |         | Primary Project ( | County ID          |               |             |              |            |
|                            |                     | State Proje                  | ect Number                          |            |                   |         | C005 - CAPE MA    | Y                  |               |             |              |            |
|                            |                     |                              |                                     |            |                   |         |                   |                    |               |             |              |            |
|                            |                     | Controlling                  | Project                             |            |                   |         | Primary Project I | District ID        |               |             |              |            |
|                            |                     |                              |                                     |            |                   |         | S1 - S1           |                    |               |             |              |            |
|                            |                     |                              |                                     |            |                   |         |                   |                    |               | •           | 2            | Ċ          |
| Home -                     | Previous            | <ul> <li>My Pages</li> </ul> |                                     |            |                   |         |                   |                    |               | Actions     | Help         | Log off    |
| Overview C                 | Categories and I    | tems Fund Pack               | kage Overview Funding: Assign to    | Items      | Item Alternate Su | ummary  | Item Pricing      | Project            |               |             |              |            |
| Dreisetli                  |                     | haat                         | 5 5 5                               |            |                   | ,       | 9                 |                    |               |             |              |            |
| Project                    | tem vvorks          | sneet                        |                                     |            |                   |         |                   |                    |               |             |              |            |
| ✓ Project                  | t: T1234 - TH       | IS IS A TEST C               | OF THE NEW ESTIMATION W             | ORK FI     | LOW FOR NJ        |         |                   |                    |               |             | Save         | - ?        |
| Project Item               | Total               |                              |                                     |            |                   |         |                   |                    |               |             |              |            |
| 105.063.73                 |                     |                              |                                     |            |                   |         |                   |                    |               |             |              |            |
|                            |                     |                              |                                     |            |                   |         |                   |                    |               |             |              |            |
|                            |                     |                              |                                     |            |                   |         |                   |                    |               |             |              |            |
| Q Type se                  | earch criteria or p | oress Enter 🥒                | System Default  Showing 8 of 8      |            |                   |         |                   |                    |               |             |              |            |
|                            |                     |                              |                                     |            |                   |         |                   |                    | 0 adde        | d 0 marked  | for deletion | 0 changed  |
| 0001                       | 0001                | 401039M                      | HOT MIX ASPHALT 9.5 L 64 SURFACE C. | . Т        | 100.000           | D       | 62.00000          | 6,200.00           |               |             | No           | -          |
| 0001                       | 0002                | 401042M                      | HOT MIX ASPHALT 9.5 M 64 SURFACE    | T          | 100.000           | 0       | 66.17562          | 6,617.56           |               |             | No           | -          |
| 0001                       | 0003                | 502015M                      | INI ET TYPE B                       | LF<br>U    | 2,000.000         | n       | 2.18808           | 4,376.16           |               |             | No           | -          |
| 0002                       | 0005                | 302003M                      | TRIMMING EXISTING TREE, OVER 6" T   | U          | 3.000             | 0       | 20.00000          | 60.00              |               |             | No           | •<br>•     |
| 0002                       | 0006                | 302021M                      | TREE REMOVAL, OVER 6" TO 12" DIAM   | U          | 5.000             | D       |                   |                    |               |             | No           | -          |
| 0002                       | 0007                | 306003P                      | FERTILIZING AND SEEDING, TYPE A     | SY         | 14.000            | D       |                   |                    |               |             | No           | •          |
| 🖋 Cat ID 🍍 🚽               | 🖋 Proj Line         | 🖋 Item 🍍 🚽                   | Descr                               | Units      | 🖋 Quantity 🔻      | Price - | •                 | Ext Amt            | & Suppl Descr | 🖋 Bid Req 🤜 | Suppl Des    | scr 🗸      |
| 0001                       | 0008                | 160007M                      | ASPHALT PRICE ADJUSTMENT            | DOLL       | 1.000             | D       | 300.00000         | 300.00             |               | Fixed       | No           |            |

## <u>Funding</u>

Once all the fields have been checked you can then notify Federal Aid for Federal or State funding.

# Create a Proposal

- 1. Click Project and under Project Overview find your project.
  - Select the Actions button within the project description on the right.
  - Under Tasks click Create Proposal from Project.
  - Ensure that the following fields are populated and are correct:
    - o Proposal ID
    - Proposal Description
    - o Proposal Long Description (What is on the Adv. Memo)
    - o Federal and State Project Number
    - Primary County must be filled
    - o Primary District must be filled
    - o <u>Contract Type</u>
    - o <u>Proposal Type</u>
    - o Contract work Type
    - o <u>Save</u>
    - o After the save you will then be at Proposal Summary

**General** The information here is the same general information as above.

**Projects** The project should already be associated with the proposal.

Time

- Ensure that the following fields are populated and are correct:
  - o Click New
  - o Time ID: 00
  - Time Description: ENTIRE SITE
  - Time Type: DT
  - o Check, Main Proposal Time
  - o Completion Date: Fill in with the completion date from Adv. Memo.
  - o Liquidated Damages Rate: 0
  - Liquidated Damages Unit of Time: Days
  - o Save

## Create Sections and Items

- Click the action button next to the save button.
- Under Tasks click Auto Generate Sections. The sections are now created.

### Once this is done you can now validate the proposal.

- Click on Overview
- Type in the DP# for the project and click enter.
- Click on the action button in the project description to the right.
- Under Tasks click Validate Proposal, this will tell you if you the proposal is valid or if you are missing information needed to make the proposal valid.

## After the letting and the bids have been uploaded to AASHTOWare Project

### Generate the Bid Tab Analysis Report

- Search for your proposal by DP# Under Proposal Overview.
- Select the Actions button within the project description on the right.
- Under Reports, select Bid Tab Analysis.
- Check or uncheck what you need in your report and select Execute.

<u>You must save or print your report.</u> Once you have exited out of this report the system will not save it. You will need to re-run the report again if not saved. This is true for all reports. All reports are viewed as PDF files.

## After the project has been awarded.

## Run a pass for SiteManager In WebT

This process will move awarded projects from AASHTOWare Project to SiteManager. There are fields that need to filled for the pass to run successfully.

- The Federal and State Project Number must have information. Example; N/A, a federal project number a state project number or 100% STATE.
- The field 'PJSST1' under Project Summary is either blank or can only have 10 characters. This field will not give you an error if there are more then 10 characters so keep an eye out for that. ;)

Once these fields are set you can then run the pass.

- Click the actions button at the top right of the home screen in Pre-con.
- Select 'Execute System Interface'.
- Select 'Export To SiteManager'.
- Click 'Execute'.
- If it ran ok you will see a green box stating "System Interface Started......"
- Go to 'Process Status Overview'

Your process should be the first one, in the blue box under process it will say 'ExportToSiteManager'. When the process is complete there will be a 'Yes' under Success. You can then look at the 'SITEMANAGER\_EXPORT.LOG' for any errors.

Example;

Start Time: 10/25/2013 14:53:13.730

Contract:

Successful Export Count: 9, Invalid Export Count: 0

Bid Letting '13080601', Proposal '12428' successfully exported.

Bid Letting '13082901', Proposal '13411' successfully exported.

Finish Time: 10/25/2013 14:53:30.266

## Run the pass in SiteManager

Open SiteManager as an administrator, at the SiteManager Panel

- Double click 'System Administration(+)'
- Double click 'Process List'. You will need to run two Process ID's.
- Double click 'BREFLOAD', click 'Submit', and click 'OK'. This process can take some time, you can check the progress by clicking on 'Services' and 'Process Status'. Once this process is complete click 'OK' and then
- Double click 'BPRELOAD', click 'Submit', and click 'OK'. This process is quick, Once this process is complete click 'OK'.

During the running of these two processes no errors will pop up so you need to check and see if your projects have been moved to SiteManager. At the SiteManager Panel

- Double click 'Contract Administration(+)'
- Double click 'Contract Records(+)'
- Double click 'Contracts'

Click on the first yellow folder (open). Here you can scroll through the list and see if your projects are there. If they are, your projects are now in SiteManager. If you do not see your projects on this list your projects did not move to SiteManager and trouble shooting is needed to correct the errors. At this point you will need to contact either Infotech or myself to trouble shoot these errors.